# **Extension CMS pour Moodle : Ajouter/modifier une page**

×

## 1) Choisir le volume

Vous pouvez changer ici le volume de référence de votre page pour déplacer une page. Ce choix est par défaut positionné sur le volume de pages courant.

## 2) Voir dans le menu

Si vous cochez cette case, la page figurera dans les tables des matières automatiques, ainsi que dans le déployé de table des matières affiché dans l'espace du bloc.

#### 3) Nom dans le menu

Il s'agit du nom qui figurera dans les tables de matières, comme label du lien qui y mène.

#### 4) Nom de la page

Il s'agit du nom effectif de la page, affiché comme titre principal de la page.

#### 5) Contenu de la page

Vous pouvez entrer ici n'importe quel contenu formatté en HTML, comportant des tableaux ou des insertions d'images. Pour les images préférez la méthode consistant à inclure une image de l'éditeur Whysiwhyg. Les images seront alors stockées et gérées dans la plate-forme.

#### 6) URL Externe

Vous pouvez complètement remplacer le contenu de cette page par le contenu Web provenant d'une URL externe. Ce contenu sera affiché dans un cadre.

## 7) Fenêtre cible

Affecte où s'ouvre cette page lorsque l'on clique sur le lien d'accès dans les tables des matières ou menus de bloc.

## 8) Voir tous les blocs

Si cette case est cochée, la mise en page de la page CMS rajoute les blocs qui devraient être visibles dans le même contexte (blocs de la page d'accueil pour des volumes de site, blocs du cours pour les volumes de cours.

Note : cette fonctionnalité mérite une réviison et une vérification.

## 9) Publier

si la page est cochée, la page est alors visible aux utilisateurs non éditeurs.

## 10) Page parente

Une page peut être fille d'une autre page dans la hiérarchie de pages qui contituent un volume de pages. Vous pouvez sélectionner la page parente par cette liste. La page parente doit se situer dans le même menu que sa fille.

## 11) Prévisualiser

En cliquant sur ce bouton vous pourrez prévisualiser le résultat avant de publier définitivement la page.

## Syntaxes spéciales de l'édition de pages CMS

Ces syntaxes spéciales sont reconnues dans le contenu de la page et sont remplacées par des données dynamiques correspondantes :

#### Revenir au guide d'utilisation

From: https://docsen.activeprolearn.com/ - Moodle ActiveProLearn Documentation

Permanent link: https://docsen.activeprolearn.com/doku.php?id=local:cms:addpageform

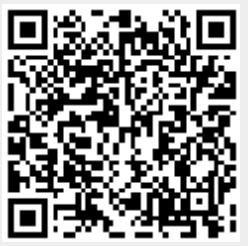

Last update: 2023/01/31 16:46